# Configurazione di ASA con regole di controllo di accesso dei servizi FirePOWER per filtrare il traffico dei client VPN per Internet

## Sommario

Introduzione Prerequisiti Requisiti Componenti usati Problema Soluzione Configurazione ASA Modulo ASA FirePOWER gestito dalla configurazione ASDM Modulo ASA FirePOWER gestito dalla configurazione FMC Risultato

## Introduzione

In questo documento viene descritto come configurare le regole dei criteri di controllo dell'accesso (ACP) per ispezionare il traffico proveniente dai tunnel VPN (Virtual Private Network) o dagli utenti di Accesso remoto (RA) e utilizzare un'appliance Cisco Adaptive Security (ASA) con i servizi FirePOWER come gateway Internet.

## Prerequisiti

### Requisiti

Cisco raccomanda la conoscenza dei seguenti argomenti:

- AnyConnect, VPN ad accesso remoto e/o VPN IPSec peer-to-peer.
- Configurazione ACP Firepower.
- ASA Modular Policy Framework (MPF).

#### Componenti usati

Le informazioni fornite in questo documento si basano sulle seguenti versioni software e hardware:

- ASA5506W versione 9.6(2.7) per esempio ASDM
- Modulo FirePOWER versione 6.1.0-330, ad esempio ASDM.
- ASA5506W versione 9.7(1), ad esempio FMC.
- FirePOWER versione 6.2.0 per FMC.
- Firepower Management Center (FMC) versione 6.2.0

Le informazioni discusse in questo documento fanno riferimento a dispositivi usati in uno specifico ambiente di emulazione. Su tutti i dispositivi menzionati nel documento la configurazione è stata ripristinata ai valori predefiniti. Se la rete è operativa, valutare attentamente eventuali conseguenze derivanti dall'uso dei comandi.

## Problema

ASA5500-X con servizi FirePOWER non è in grado di filtrare e/o ispezionare il traffico degli utenti AnyConnect come quello proveniente da altre postazioni connesse da tunnel IPSec che usano un singolo punto di sicurezza del contenuto permanente.

Un altro sintomo di questa soluzione è l'impossibilità di definire norme ACP specifiche per le fonti menzionate senza influire su altre fonti.

Questo scenario è molto comune e permette di verificare quando il design TunnelAll viene usato per le soluzioni VPN terminate su un'ASA.

## Soluzione

Questo obiettivo può essere raggiunto in diversi modi. Tuttavia, questo scenario prevede ispezioni per zone.

#### **Configurazione ASA**

Passaggio 1. Identificare le interfacce su cui gli utenti AnyConnect o i tunnel VPN si connettono all'ASA.

Tunnel peer-to-peer

Questo è un ritaglio dell'output della mappa crittografica show run.

crypto map outside\_map interface **outside** 

Utenti AnyConnect

Il comando show run webvpn mostra dove è abilitato l'accesso AnyConnect.

```
webvpn
enable outside
hostscan image disk0:/hostscan_4.3.05019-k9.pkg
hostscan enable
anyconnect image disk0:/anyconnect-win-4.4.01054-webdeploy-k9.pkg 1
anyconnect image disk0:/anyconnect-macos-4.4.01054-webdeploy-k9.pkg 2
anyconnect enable
```

In questo scenario, l'interfaccia esterna riceve sia gli utenti RA che i tunnel peer-to-peer.

Passaggio 2. Reindirizzare il traffico dall'ASA al modulo FirePOWER con una policy globale.

La ricerca può essere effettuata rispettando una condizione o usando un Access Control List

(ACL) definito per il reindirizzamento del traffico.

Esempio con corrispondenza qualsiasi corrispondenza.

```
class-map SFR
match any
policy-map global_policy
class SFR
sfr fail-open
```

```
service-policy global_policy global Esempio di corrispondenza ACL.
```

```
access-list sfr-acl extended permit ip any any
```

```
class-map SFR
match access-list sfr-acl
policy-map global_policy
class SFR
```

sfr fail-open

#### service-policy global\_policy global

In uno scenario meno comune, è possibile utilizzare un criterio di servizio per l'interfaccia esterna. L'esempio non è trattato nel presente documento.

#### Modulo ASA FirePOWER gestito dalla configurazione ASDM

Passaggio 1. Assegnare l'interfaccia esterna a una zona in **Configuration > ASA FirePOWER Configuration > Device Management**. In questo caso, la zona è denominata **esterna**.

| $\odot \odot \odot$ Configuration > AsA FirePOWER Configuration > Device Management > interfaces |                        |                                |      |              |                |  |  |  |  |  |
|--------------------------------------------------------------------------------------------------|------------------------|--------------------------------|------|--------------|----------------|--|--|--|--|--|
| firepower<br>ASA5506W                                                                            |                        |                                |      | You have una | pplied changes |  |  |  |  |  |
| Device Interfaces                                                                                |                        |                                |      |              |                |  |  |  |  |  |
| Name 🔺                                                                                           |                        | Security Zones                 |      |              |                |  |  |  |  |  |
| 7 firepower                                                                                      |                        |                                |      |              | Ø              |  |  |  |  |  |
| 🔣 guest                                                                                          |                        |                                |      |              | Ø              |  |  |  |  |  |
| 🔂 inside                                                                                         |                        | inside                         |      |              | Ø              |  |  |  |  |  |
| nlp_int_tap                                                                                      |                        |                                |      |              | Ø              |  |  |  |  |  |
| 🔂 outside                                                                                        | Edit Interface         |                                | ? ×  |              | Ø              |  |  |  |  |  |
| 🛃 wifi                                                                                           |                        | ASA                            |      |              | Ø              |  |  |  |  |  |
|                                                                                                  | Security Zone: outside |                                | ~    |              |                |  |  |  |  |  |
|                                                                                                  |                        | Store ASA FirePOWER Changes Ca | ncel |              |                |  |  |  |  |  |

Passaggio 2. Selezionare Add Rule at Configuration > ASA FirePOWER Configuration > Policies > Access Control Policy (Aggiungi regola in fase di configurazione > Configurazione FirePOWER ASA > Criteri > Criteri di controllo di accesso).

Passaggio 3. Dalla scheda **Zone**, selezionare **area esterna** come origine e destinazione per la regola.

Add Rule

| Name Remote VPN Policy             |                  | Enabled            | Insert above rule | ▶ 1                   |                  |
|------------------------------------|------------------|--------------------|-------------------|-----------------------|------------------|
| Action 🔀 Block                     | • • • • • •      |                    |                   |                       |                  |
| Zones Networks 🔺 Users Application | s Ports URLs     | SGT/ISE Attributes |                   | Inspection            | Logging Comments |
| Available Zones 😸                  | S                | ource Zones (1)    |                   | Destination Zones (1) | )                |
| Search by name                     | d                | 🥞 outside          | 8                 | 🥞 outside             | 5                |
| 🥞 🔔 in                             |                  |                    |                   |                       |                  |
| 🥞 inside                           |                  |                    |                   |                       |                  |
| 🤹 🛆 out                            | Add to<br>Source |                    |                   |                       |                  |
| 🥞 outside                          |                  |                    |                   |                       |                  |
|                                    | Destination      |                    |                   |                       |                  |
|                                    |                  |                    |                   |                       |                  |
|                                    |                  |                    |                   |                       |                  |
|                                    |                  |                    |                   |                       |                  |
|                                    |                  |                    |                   |                       |                  |
|                                    |                  |                    |                   |                       | Add Cancel       |

Passaggio 4. Selezionare l'azione, il titolo e qualsiasi altra condizione desiderata per definire questa regola.

Èpossibile creare più regole per questo flusso di traffico. È importante ricordare che le zone di origine e di destinazione devono essere le zone assegnate alle origini VPN e a Internet.

Verificare che non vi siano altri criteri generali che potrebbero corrispondere prima di queste regole. È preferibile che queste regole siano più severe di quelle definite per **qualsiasi** zona.

Passaggio 5. Per rendere effettive le modifiche, fare clic su **Store ASA FirePOWER Changes** e quindi su **Deploy FirePOWER Changes**.

#### Modulo ASA FirePOWER gestito dalla configurazione FMC

Passaggio 1. Assegnare l'interfaccia esterna a una zona in **Devices > Gestione > Interfacce**. In questo caso, la zona è denominata **zona esterna**.

| ASA5506W          |                             |             |
|-------------------|-----------------------------|-------------|
| Device Interfaces |                             |             |
| Name 🔺            | Security Zone               | es          |
| 🞲 inside          | Edit Interface              | ? ×         |
| 🔂 outside         |                             | ASA         |
|                   | Security Zone: outside-zone | <b>v</b>    |
|                   |                             | Save Cancel |

Passaggio 2. Selezionare Add Rule in Policies > Access Control > Edit.

Passaggio 3. Dalla scheda **Zone**, selezionare la zona **esterna** come origine e destinazione per la regola.

| Prefilter Policy: Default Prefilter Policy: Add Rule                                                                                                    |                  |                  |                                                                                                    |                                                                                                    |           |                                        |                                           |                       |        |                       | ? | ×                     |           |          |          |  |
|----------------------------------------------------------------------------------------------------|------------------|------------------|----------------------------------------------------------------------------------------------------|----------------------------------------------------------------------------------------------------|-----------|----------------------------------------|-------------------------------------------|-----------------------|--------|-----------------------|---|-----------------------|-----------|----------|----------|--|
| Rules Security Intelligence                                                                                                    |                  | Name VPN Traffic |                                                                                                    |                                                                                                    | C Enabled |                                        | Insert                                    | Insert Into Mandatory |        |                       | ¥ |                       |           |          |          |  |
|                                                                                                    | Filter by Device | Source           | Action                                                                                                    | Allow                                                                                                    | 1/1 AN T  | A                                      |                                           |                       | 1101 - | COTING ANALY          |   |                       | Terretter | Landar   | Commente |  |
| #                                                                                                    | Name             | Zones            | Zones Networks VLAN Tags 🛆 Users                                                                                                    |                                                                                                    |           | Applications Ports URLS SG1/ISE Attril |                                           |                       |        | Destination Zones (1) |   |                       |           | Comments | -        |  |
| Mandatory - FirePOWER Poli<br>There are no rules in this section. /<br>Default - FirePOWER Policy<br>There are no rules in this section. /<br>Default Action |                  |                  | Sear<br>Sear<br>Sear | Available Zones C<br>Search by name<br>Search by name<br>Search by n |           |                                        | Add to<br>Source<br>Add to<br>Destination | Source Zones (1)      |        |                       |   | Destination Zones (1) |           |          |          |  |
|                                                                                                    |                  |                  |                                                                                                    |                                                                                                    |           |                                        |                                           |                       |        |                       |   |                       | Add       | Cancel   | )        |  |

Passaggio 4. Selezionare l'azione, il titolo e qualsiasi altra condizione desiderata per definire questa regola.

Èpossibile creare più regole per questo flusso di traffico. È importante ricordare che le zone di origine e di destinazione devono essere le zone assegnate alle origini VPN e a Internet.

Verificare che non vi siano altri criteri generali che potrebbero corrispondere prima di queste regole. È preferibile che queste regole siano più severe di quelle definite per **qualsiasi** zona.

Passaggio 5. Per rendere effettive le modifiche, fare clic su Salva, quindi su Distribuisci.

## **Risultato**

Al termine della distribuzione, il traffico AnyConnect viene filtrato/ispezionato dalle regole ACP applicate. Nell'esempio, un URL è stato bloccato.

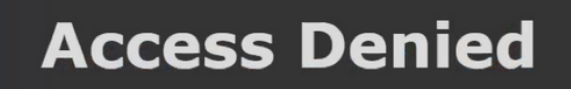

#### You are attempting to access a forbidden site.

Consult your system administrator for details.